# College Chicago

**Employee Self-Service Direct Deposit Updates** 

September 2019

# TABLE OF CONTENTS

| NAVIGATION                           | 1 |
|--------------------------------------|---|
| REPLACE BANK ACCOUNT WITH A NEW BANK | 1 |
| ADD NEW BANK ACCOUNT                 | 3 |
| ADD AN ADDITIONAL BANK ACCOUNT       | 5 |
| AFTER SUBMITTING CHANGES             | ) |
| INCORRECT ACCOUNT NUMBER ENTERED     | 1 |

## NAVIGATION

Main Menu > Self Service > Payroll and Compensation > Direct Deposit

| Favorites 🔻 | Main Menu 🔻 | × | Self Service 🔻 | Σ | Payroll and Compensation 🔻 | Σ | Direct Deposit |
|-------------|-------------|---|----------------|---|----------------------------|---|----------------|
| ORAC        | ILE.        |   |                |   |                            |   |                |

# REPLACE BANK ACCOUNT WITH A NEW BANK

| Direct De      | posit                  |                     |                       |                      |                  |      |        |
|----------------|------------------------|---------------------|-----------------------|----------------------|------------------|------|--------|
|                |                        |                     |                       |                      |                  |      |        |
|                |                        |                     |                       |                      |                  |      |        |
| Review, add or | r update your direct d | eposit information. |                       |                      |                  |      |        |
| Direct Depo    | osit Details           |                     |                       |                      |                  |      |        |
| Account Type   | Routing Number         | Account Number      | Deposit Type          | Amount or<br>Percent | Deposit<br>Order | Edit | Remove |
| Checking       | 071000013              |                     | Balance of Net<br>Pay |                      | 1                | 0    | Î      |
| Pay Statement  | Print Option           |                     |                       |                      |                  |      |        |
|                |                        |                     |                       |                      |                  |      |        |
| Add Ac         | count                  |                     |                       |                      |                  |      |        |

First, remove the bank that you no longer want to use for your direct deposit.

Click the trash can icon under the Remove column to delete the bank account. The Direct Deposit Security Validation page will display requesting entry of the complete account number of the last 4-digits of the account shown.

#### **Direct Deposit Security Validation**

For Security purposes, please enter the full account number for the account ending in

| Accoun | Account Number: |  |  |  |  |  |
|--------|-----------------|--|--|--|--|--|
|        |                 |  |  |  |  |  |
| OK     | Cancel          |  |  |  |  |  |

Please validate the bank account that is being requested. See the last 4-digits of the bank account listed in the message. This is the bank account that needs to be verified by entering the entire bank account number in the text box labeled **Account Number**.

Once the bank account requested is verified, you will be allowed to make the desired updates to your direct deposit bank accounts. If you incorrectly enter your bank account number multiple times your account will be locked. You will need to contact Payroll to have your account reinstated.

Click the **OK** button.

| Dire | ct Deposit                                            |  |
|------|-------------------------------------------------------|--|
| Del  | ete Confirmation                                      |  |
| ?    | Are you sure you want to delete this Deposit Account: |  |
|      | Yes - Delete No - Do Not Delete                       |  |

Confirm that you would like to delete the bank account that is listed in the message. The last 4-digits of the bank account being requested is displayed in the message.

| To confirm dele  | tion of the bank account click the     |      | Yes - Delete          | button.            |              |
|------------------|----------------------------------------|------|-----------------------|--------------------|--------------|
|                  |                                        |      | No - Do No            | t Delete           |              |
| lf you do not wi | sh to delete the bank account click th | ie 🗖 |                       |                    | button.      |
| If you click the | No - Do Not Delete                     |      | button, you will be r | returned to the Di | rect Deposit |
| page.            |                                        |      |                       |                    |              |

Any other changes will require you to re-enter the requested bank account number to make the desired updates.

#### **Confirmed Deletion of Bank Account**

After clicking the Ves - Delete button, the Submit Confirmation page below will appear

Click **OK** button to continue.

Direct Deposit

Submit Confirmation

The Submit was successful. However, due to timing, your change may not be reflected on the next paycheck.

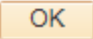

## ADD NEW BANK ACCOUNT

On the Direct Deposit page, click the pencil icon in the Edit column.

#### **Direct Deposit**

Review, add or update your direct deposit information.

| Direct Deposit Details     |                |                |                       |                      |                  |      |        |  |  |
|----------------------------|----------------|----------------|-----------------------|----------------------|------------------|------|--------|--|--|
| Account Type               | Routing Number | Account Number | Deposit Type          | Amount or<br>Percent | Deposit<br>Order | Edit | Remove |  |  |
| Checking                   | 071000013      |                | Balance of Net<br>Pay |                      | 1                | 1    | î      |  |  |
| Pay Statement Print Option |                |                |                       |                      |                  |      |        |  |  |
| Add Ac                     | Add Account    |                |                       |                      |                  |      |        |  |  |

The Change Direct Deposit page will display.

| Direct Deposit                                            |  |
|-----------------------------------------------------------|--|
| Change Direct Deposit                                     |  |
|                                                           |  |
| Your Bank Information                                     |  |
| Routing Number 071000013 View Check Example               |  |
| Distribution Instructions                                 |  |
| Edit Account Number                                       |  |
| 400400400                                                 |  |
| Account Number 123123123                                  |  |
| Retype Account Number 123123123                           |  |
| *Account Type Checking                                    |  |
| *Deposit Type Balance of Net Pay                          |  |
| Amount or Percent                                         |  |
| *Deposit Order 999 (Example: 1 = First Account Processed) |  |
| Submit                                                    |  |
| * Required Field                                          |  |
| Return to Direct Deposit                                  |  |

Update Routing Number by entering the new routing number in the Routing Number text box.

If using the same bank and only changing the account, the routing number does not need to be updated.

Click the Edit Account Number check box to update the bank account number.

Enter the new account number in the Account Number text box. The Retype Account Number text box becomes available.

Re-enter the new Account Number in the Retype Account Number text box.

Select the appropriate Deposit Type (Amount, Percent, or Bank of Net Pay).

Click Submit button to save changes. The Submit Confirmation page displays.

#### Direct Deposit

#### Submit Confirmation

The Submit was successful. However, due to timing, your change may not be reflected on the next paycheck.

ОК

Click the **OK** button to submit your changes. The Direct Deposit page displays showing the last 4-digits of the new account number entered.

Direct Deposit

Review, add or update your direct deposit information.

| Direct Deposit Details                  |                       |                      |                  |      |        |  |  |
|-----------------------------------------|-----------------------|----------------------|------------------|------|--------|--|--|
| Account Type Routing Number Account Num | ber Deposit Type      | Amount or<br>Percent | Deposit<br>Order | Edit | Remove |  |  |
| Checking 071000013 XXXXX3123            | Balance of Net<br>Pay |                      | 999              | 0    | Â      |  |  |

Pay Statement Print Option

Add Account

# ADD AN ADDITIONAL BANK ACCOUNT

| Direct De                                                                             | Direct Deposit         |                    |                       |                      |                  |           |                      |
|---------------------------------------------------------------------------------------|------------------------|--------------------|-----------------------|----------------------|------------------|-----------|----------------------|
|                                                                                       |                        |                    |                       |                      |                  |           |                      |
| Review add o                                                                          | r update vour direct d | eposit information |                       |                      |                  |           |                      |
| Direct Depo                                                                           | osit Details           | opoon mornadon.    |                       |                      |                  |           |                      |
| Account Type                                                                          | Routing Number         | Account Number     | Deposit Type          | Amount or<br>Percent | Deposit<br>Order | Edit      | Remove               |
| Checking                                                                              | 071000013              | XXXXXX3123         | Balance of Net<br>Pay |                      | 999              | 0         | Î                    |
| Pay Statement                                                                         | t Print Option         |                    |                       |                      |                  |           |                      |
| Add Ac                                                                                | count                  |                    |                       |                      |                  |           |                      |
|                                                                                       |                        |                    |                       |                      |                  |           |                      |
|                                                                                       |                        |                    |                       |                      |                  |           |                      |
|                                                                                       | Add Accou              | nt .               |                       |                      |                  |           |                      |
| Click the                                                                             |                        | button             | . The Direct          | : Deposit S          | ecurity V        | alidatior | n page will display. |
|                                                                                       |                        |                    |                       |                      |                  |           |                      |
|                                                                                       |                        |                    |                       |                      |                  |           |                      |
| Direct Dep                                                                            | osit Security          | /alidation         |                       |                      |                  |           |                      |
|                                                                                       |                        |                    |                       |                      |                  |           |                      |
|                                                                                       |                        |                    |                       |                      |                  |           |                      |
| For Security purposes, please enter the full account number for the account ending in |                        |                    |                       |                      |                  |           |                      |
|                                                                                       |                        |                    |                       |                      |                  | 5         |                      |
|                                                                                       |                        |                    |                       |                      |                  |           |                      |
| Acco                                                                                  | Account Number:        |                    |                       |                      |                  |           |                      |
| ОК                                                                                    | Cancel                 |                    |                       |                      |                  |           |                      |

Enter the entire account number of the requested bank account. The last 4-digits of the bank account to verify is listed in the message.

Click **OK** button. The **Add Direct Deposit** page is displayed.

| Direct Deposit                                                                                      |
|----------------------------------------------------------------------------------------------------|
| Add Direct Deposit                                                                                  |
|                                                                                                    |
| Your Bank Information                                                                               |
| Routing Number 071000013 View Check Example                                                         |
| Distribution Instructions                                                                           |
| Account Number 123123125 Retype Account Number 123123125                                            |
| *Account Type Checking                                                                              |
| *Deposit Type Balance of Net Pay                                                                    |
| Amount or Percent         *Deposit Order         999         (Example: 1 = First Account Processed) |
| Submit                                                                                              |
| * Required Field                                                                                    |
| Return to Direct Deposit                                                                            |

Enter all of the information for the new bank account.

If this is an additional bank account, Deposit Type **Balance of Net Pay** can only be used for one of the bank accounts. The message below is received when more than one bank account has been assigned the Deposit Type **Balance of Net Pay**.

Click **OK** button on the message and update the Deposit Type to either *Amount* or *Percent*. Then, enter an Amount or Percent based on the Deposit Type selected in the *Amount or Percent* text box. Click the *Submit* button.

Message

Only one Deposit Type of 'Balance' allowed'. (2001,506)

Multiple Deposit Types of Savings or Checking are allowed, but only one entry for the Deposit Type of 'Balance' is allowed.

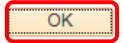

The *Deposit Order* must be different for each bank account entered. When there is a duplicate Deposit Order number the message below is received

| Click the <b>OK</b> button on the message and update the <b>Deposit Order</b> number. Then, click <b>Submit</b> | button. |
|----------------------------------------------------------------------------------------------------|---------|
|----------------------------------------------------------------------------------------------------|---------|

| to have already specified an account with this Deposit Order. Select another number. (2001,507)  reposit Order determines the priority order in which the account's funds will be deposited. A unique number must be entered  C  C  Polated Additional Bank Account on the Add Direct Deposit Page  Direct Deposit  Add Direct Deposit  Kelli Collins  Your Bank Information  Routing Number (071000013 View Check Example  Distribution Instructions  Account Number (123123125  Account Number (123123125  *Account Number (123123125  *Account Number (123123125  *Account Type Checking *Deposit Type Percent Deposit Type Percent Cample: 1 = First Account Processed)  Submit *Required Field  Return to Direct Deposit | Message                                                                                                    |
|----------------------------------------------------------------------------------------------------|----------------------------------------------------------------------------------------------------|
| eposit Order determines the priority order in which the account's funds will be deposited. A unique number must be entered          OK         OK         Direct Deposit         Add Direct Deposit         Kelli Collins         Your Bank Information         Routing Number 071000013         View Check Example         Distribution Instructions         Account Number 123123125         *Account Type Checking         * Deposit Type Percent         * Deposit Order 1         (Example: 1 = First Account Processed)                                                                                                    | You have already specified an account with this Deposit Order. Select another number. (2001,507)                         |
| Direct Deposit Add Direct Deposit Add Direct Deposit Add Direct Deposit Kelli Collins   Your Bank Information  Routing Number 071000013 View Check Example  Distribution Instructions  Account Number 123123125 Account Number 123123125 Account Type Checking Deposit Type Percent Deposit Order 1 (Example: 1 = First Account Processed)  Submit * Required Field                                                                                                    | eposit Order determines the priority order in which the account's funds will be deposited. A unique number must be enter |
| pdated Additional Bank Account on the Add Direct Deposit Page Direct Deposit Add Direct Deposit Kelli Collins  Your Bank Information  Routing Number 071000013 View Check Example Distribution Instructions  Account Number 123123125  Account Number 123123125  *Account Type Checking *Deposit Type Percent Deposit Order 1 (Example: 1 = First Account Processed)  Submit * Required Field Return to Direct Deposit                                                                                                    | OK                                                                                                    |
| pdated Additional Bank Account on the Add Direct Deposit Page Direct Deposit Add Direct Deposit Kelii Collins  Vour Bank Information  Routing Number 071000013 View Check Example  Distribution Instructions  Account Number 123123125  Account Number 123123125  *Account Type Checking *Deposit Type Percent  Deposit Order 1 (Example: 1 = First Account Processed)  Submit *Required Field                                                                                                    |                                                                                                    |
| pdated Additional Bank Account on the Add Direct Deposit Page Direct Deposit Add Direct Deposit Kelli Collins   Your Bank Information  Routing Number 071000013 View Check Example  Distribution Instructions  Account Number 123123125  Retype Account Number 123123125  *Account Type Checking  *Deposit Type Percent  Deposit Type Percent  Cuexample: 1 = First Account Processed)  Submit  * Required Field  Return to Direct Deposit                                                                                                    |                                                                                                    |
| Direct Deposit Add Direct Deposit Kelli Collins           Your Bank Information         Routing Number 071000013         View Check Example         Distribution Instructions         Account Number 123123125         Retype Account Number 123123125         *Account Type Checking         *Deposit Type Percent         *Deposit Type Percent         *Deposit Order 1         (Example: 1 = First Account Processed)                                                                                                    | pdated Additional Bank Account on the Add Direct Deposit Page                                                            |
| Direct Deposit Add Direct Deposit Kelli Collins  Your Bank Information  Routing Number 071000013 View Check Example  Distribution Instructions  Account Number 123123125  Retype Account Number 123123125  *Account Type Checking  *Deposit Type Percent  *Deposit Type Percent  *Deposit Order 1 (Example: 1 = First Account Processed)  Submit * Required Field  Return to Direct Deposit                                                                                                    |                                                                                                    |
| Add Direct Deposit<br>Kelli Collins          Your Bank Information         Routing Number 071000013         View Check Example         Distribution Instructions         Account Number 123123125         Retype Account Number 123123125         *Account Type Checking         *Deposit Type Percent         Mount or Percent 5         *Deposit Order 1         (Example: 1 = First Account Processed)                                                                                                    | Direct Deposit                                                                                                    |
| Your Bank Information   Routing Number 071000013   View Check Example     Distribution Instructions     Account Number 123123125   Retype Account Number 123123125   *Account Type Checking   *Deposit Type Percent   *Deposit Type Percent   *Deposit Order 1   (Example: 1 = First Account Processed)   Submit * Required Field Return to Direct Deposit                                                                                                    | Add Direct Deposit                                                                                                    |
| Your Bank Information         Routing Number 071000013       View Check Example         Distribution Instructions         Account Number 123123125         Retype Account Number 123123125         *Account Type Checking         *Deposit Type Percent         *Deposit Type Percent         *Deposit Order 1         (Example: 1 = First Account Processed)         Submit         * Required Field         Return to Direct Deposit                                                                                                    | Kelli Collins                                                                                                    |
| Routing Number 071000013 View Check Example     Distribution Instructions     Account Number 123123125   Retype Account Number 123123125   *Account Type Checking   *Deposit Type Percent   *Deposit Type Percent   *Deposit Order (Example: 1 = First Account Processed)   Submit   * Required Field                                                                                                    | Your Bank Information                                                                                                    |
| Routing Number 071000013 View Check Example     Distribution Instructions     Account Number 123123125   Retype Account Number 123123125   *Account Type Checking   *Account Type Checking   *Deposit Type Percent   *Deposit Type Percent   *Deposit Order (Example: 1 = First Account Processed)   Submit   * Required Field   Return to Direct Deposit                                                                                                    |                                                                                                    |
| Distribution Instructions         Account Number 123123125         Retype Account Number 123123125         *Account Type Checking         *Deposit Type Percent         *Deposit Type Percent         Amount or Percent 5         *Deposit Order 1         (Example: 1 = First Account Processed)    Submit * Required Field Return to Direct Deposit                                                                                                    | Routing Number 071000013 View Check Example                                                                              |
| Account Number 123123125<br>Retype Account Number 123123125<br>*Account Type Checking v<br>*Deposit Type Percent v<br>Amount or Percent 5<br>*Deposit Order 1 (Example: 1 = First Account Processed)<br>Submit<br>* Required Field<br>Return to Direct Deposit                                                                                                    | Distribution Instructions                                                                                                |
| Account Number 123123125   Retype Account Number 123123125   *Account Type Checking   *Deposit Type Percent   *Deposit Type Percent   *Deposit Order 1   (Example: 1 = First Account Processed)   Submit  * Required Field Return to Direct Deposit                                                                                                    | A                                                                                                    |
| Retype Account Number 123123125   *Account Type Checking   *Deposit Type Percent   ✓ Amount or Percent   *Deposit Order 1   (Example: 1 = First Account Processed)   Submit  * Required Field Return to Direct Deposit                                                                                                    |                                                                                                    |
| *Account Type Checking<br>*Deposit Type Percent<br>Amount or Percent 5<br>*Deposit Order 1 (Example: 1 = First Account Processed)<br>Submit<br>* Required Field<br>Return to Direct Deposit                                                                                                    | Retype Account Number 123123125                                                                                          |
| Amount or Percent 5<br>*Deposit Order 1 (Example: 1 = First Account Processed) Submit * Required Field Return to Direct Deposit                                                                                                    | *Account Type Checking                                                                                                   |
| Amount or Percent 5 *Deposit Order 1 (Example: 1 = First Account Processed) Submit * Required Field Return to Direct Deposit                                                                                                    | *Deposit Type Percent V                                                                                                  |
| *Deposit Order 1 (Example: 1 = First Account Processed)  Submit  * Required Field  Return to Direct Deposit                                                                                                    | Amount or Percent 5                                                                                                    |
| Submit<br>* Required Field<br>Return to Direct Deposit                                                                                                    | *Deposit Order 1 (Example: 1 = First Account Processed)                                                                  |
| Submit * Required Field Return to Direct Deposit                                                                                                    |                                                                                                    |
| * Required Field                                                                                                    | Submit                                                                                                    |
| Return to Direct Deposit                                                                                                    | * Required Field                                                                                                    |
|                                                                                                    | Return to Direct Deposit                                                                                                 |

Click **Submit** button. The **Submit Confirmation** page displays.

#### Direct Deposit

#### Submit Confirmation

The Submit was successful.
 However, due to timing, your change may not be reflected on the next paycheck.

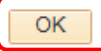

Click **OK** button to submit the changes. The **Direct Deposit** page appears with the new bank account added.

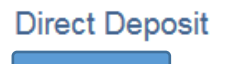

Review, add or update your direct deposit information.

| Direct Deposit Details |                |                |                       |                      |                  |      |        |
|------------------------|----------------|----------------|-----------------------|----------------------|------------------|------|--------|
| Account Type           | Routing Number | Account Number | Deposit Type          | Amount or<br>Percent | Deposit<br>Order | Edit | Remove |
| Checking               | 071000013      | XXXXX3125      | Percent               | 5.00%                | 1                | 0    | â      |
| Checking               | 071000013      | XXXXX3123      | Balance of Net<br>Pay |                      | 999              | Ø    | Î      |

Pay Statement Print Option

Add Account

# AFTER SUBMITTING CHANGES

After making and submitting updates to your direct deposit, you will not be able to make additional changes until the next day. All of the options will be grayed out not allowing any more changes for the day.

A message will appear stating that you are not allowed to make any more changes to your direct deposit for the day.

If you require changes to be made immediately, please contact Payroll.

# Direct Deposit

| Multiple direct deposit changes are not allowed in the same day. As you have already entered a direct deposit change today, please try again tomorrow. |                        |                |                |                       |                      | ange             |      |        |
|----------------------------------------------------------------------------------------------------|------------------------|----------------|----------------|-----------------------|----------------------|------------------|------|--------|
|                                                                                                    | Direct Deposit Details |                |                |                       |                      |                  |      |        |
|                                                                                                    | Account Type           | Routing Number | Account Number | Deposit Type          | Amount or<br>Percent | Deposit<br>Order | Edit | Remove |
|                                                                                                    | Checking               | 071000013      | XXXXX3125      | Percent               | 5.00%                | 1                | 0    | Î      |
|                                                                                                    | Checking               | 071000013      | XXXXX3123      | Balance of Net<br>Pay |                      | 999              | 0    | Î      |

Pay Statement Print Option

Add Account

# INCORRECT ACCOUNT NUMBER ENTERED

#### **Direct Deposit Security Validation**

| For Security purposes, please enter the full account number for the account ending in |  |
|---------------------------------------------------------------------------------------|--|
| Account Number:                                                                       |  |
| OK Cancel                                                                             |  |

Each employee must verify their current account number that is being requested by the system. When the incorrect account number is provided an error message is received.

Click **OK** button to attempt to enter the correct account number.

| Message          |                      |
|------------------|----------------------|
| You have entered | d an incorrect value |
| OK               | Cancel               |

After the third incorrect attempt, the employee will receive the message below and receive an email. The employee will be locked out of MyC (HCM). The employee will need to contact Payroll to verify their identity and have their account unlocked.

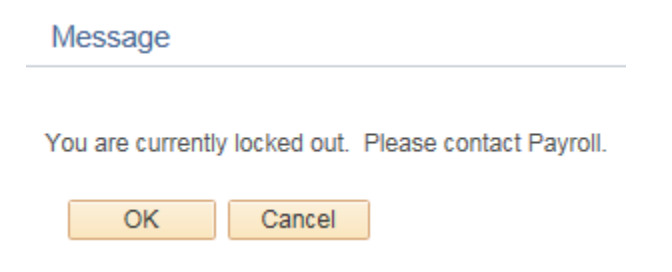

Please contact Payroll for any questions or concerns at Payroll\_Team@colum.edu.